## TÉMA: Vytváření maker pomocí záznamu – formátování textu

Sekretářka společnosti "Naše zahrada" při své administrativní činnosti provádí úkony, které se často opakují. Jedním z nich je formátování vybraného textu určitým způsobem. Pro tuto činnost si vytvoří makro pomocí záznamu.

## Zadání:

**Otevřete soubor** *PomocnyText.docx*. V tomto dokumentu vytvořte makro dle zadání.

- 1. **Pomocí záznamu vytvořte makro** s názvem *Text*. Makro a veškerá související nastavení **uložte** pouze **do aktuálního dokumentu**.
- 2. Makro naformátuje předem vybraný text následujícím způsobem (viz následující ukázka):
  - a. font písma Arial, velikost 16, barva písma modrá,
  - b. písmo bude proložené rozšířenými mezerami o 1 bod,
  - c. text bude zvýrazněný žlutou barvou,
  - d. text bude označen jako anglický text (pro kontrolu pravopisu a gramatiky).

1: Vyberte buď místo, na které svítí slunce, nebo takové, které lze dobře osvítit umělým lem. Stačí docela malá plocha, protože rostliny poskyt níbývají poměrně malé.

- 3. Makro vyzkoušejte na pomocném textu v dokumentu.
- 4. Dokument s vytvořeným makrem **uložte** pod názvem *MakroText.docm* a **zavřete dokument**.

Řešení

## Řešení:

Karta **Soubor/Otevřít** (nebo tlačítko **Otevřít** na panelu nástrojů **Rychlý přístup**, popř. klávesová zkratka **Ctrl+O**). V dialogovém okně **Otevřít** nalézt soubor dle zadání, tlačítko **Otevřít**. Pozn.: Dokument lze otevřít také přímo v operačním systému Windows (dvakrát kliknout na ikonu souboru nebo kontextová nabídka ikony/**Otevřít**). Příkazy pro práci s makry se nachází na kartě **Vývojář**, která není ve výchozím nastavení Wordu zobrazena. Zobrazit kartu – karta **Soubor/**položka **Možnosti/Přizpůsobit pás karet**, v pravé části okna zatrhnout položku **Vývojář**. Pozn.: Pro záznam makra (pouze pro záznam makra a jeho spuštění) lze použít také skupinu příkazů **Makra** na kartě **Zobrazení**.

- 1. Před spuštěním záznamu makra se doporučuje předem si vyzkoušet činnosti, které mají být do makra zaznamenány. Poté provést na jiné části textu záznam makra: vybrat v dokumentu libovolný text, spuštění záznamu makra karta Vývojář/skupina Kód/příkaz Záznam makra/v dialogovém okně Záznam makra: vepsat název makra dle zadání, v seznamu Uložit makro v: zvolit název aktuálního souboru. Pozn. Uložíme-li makro do aktuálního souboru, bude vždy k dispozici pouze v tomto souboru (studenti si soubor s makrem mohou vzít domů a makro doma spustit). Pokud bychom uložili makro do šablony Normal.dotm, zůstalo by makro přístupné pro všechny soubory, ale pouze na daném počítači, kde bylo vytvořeno. Spustit záznam makra tlačítko OK. Ukazatel myši se změní na kazetku, na kartě Vývojář/skupina Kód budou k dispozici příkazy pro přerušení, popř. pro ukončení záznamu makra. Vše, co od této chvíle uděláte (včetně chyb, tlačítka Zpět a přepínání mezi okny), bude do makra zaznamenáno. Je tedy třeba postupovat obezřetně a provádět pouze úkony, které se mají do makra zaznamenat.
- 2. Provést činnosti, které budou do makra zaznamenány:
  - a. Karta **Domů/**příkazy skupiny **Písmo**.
  - b. Dialogové okno Písmo karta Domů/skupina Písmo/spouštěč dialogu (šipka vpravo dole)/záložka Upřesnit.
  - c. Karta **Domů/**skupina **Písmo/**příkaz **Barva zvýraznění textu**.
  - d. Karta Revize/skupina Jazyk/příkaz Jazyk/Nastavit jazyk kontroly pravopisu....
  - e. Zastavení záznamu makra karta Vývojář/skupina Kód/příkaz Zastavit záznam.
    Záznam makra bude ukončen, makro bude uloženo do dokumentu.
- Vyzkoušení makra vybrat libovolný text (ještě nenaformátovaný), karta Vývojář/skupina Kód/příkaz Makra/v dialogovém okně Makra vybrat makro, tlačítko Spustit. Makro provede zaznamenané operace.
- 4. Uložení dokumentu i s makrem karta Soubor/Uložit jako (nebo tlačítko Uložit na panelu nástrojů Rychlý přístup)/v seznamu Typ souboru zvolit položku Dokument Word s podporou maker, vepsat název souboru dle zadání. Pozn. Pokud bychom soubor uložili jako Dokument Word, uložil by se pouze text dokumentu bez makra. Zavřít dokument karta Soubor/Zavřít (nebo tlačítko Zavřít x v pravém horním rohu okna).

Pozn. Abychom mohli ve Wordu spouštět makra uložená do dokumentu, je třeba nastavit zabezpečení maker – karta Vývojář/skupina Kód/příkaz Zabezpečení maker (nebo karta Soubor/položka Možnosti/Centrum zabezpečení/tlačítko Nastavení centra zabezpečení.../Nastavení maker). Doporučuje se mít nastavenu položku Zakázat všechna makra s oznámením (výchozí nastavení) – Word uživatele při otevírání dokumentu s makrem upozorní na

přítomnost makra a umožní mu práci s tímto makrem povolit (výjimku tvoří dokumenty uložené v důvěryhodném umístění, makra v těchto dokumentech jsou povolena automaticky – např. šablona *Normal.dotm* se zde také nachází, nastavení důvěryhodných míst se nachází ve stejném dialogu).

Zpět na zadání